### ①Minitab起動→統計→実験計画法→要因計画→要因計画作成

| ידר 🛄   | イル(E) 編集(                                                                           | E) データ(A)                                             | 計算(C) 統                                 | t計( <u>S)</u> グラフ( <u>G</u> ) エデ           | 「イタ (D) い                       | ノール(工) ウィンドウ                                                   | (W)                        | ^     | ルプ(土)          | アシスタント(            | N)              |      |
|---------|-------------------------------------------------------------------------------------|-------------------------------------------------------|-----------------------------------------|--------------------------------------------|---------------------------------|----------------------------------------------------------------|----------------------------|-------|----------------|--------------------|-----------------|------|
| iii 🗄 🖬 | 800                                                                                 |                                                       | × 00                                    | 基本統計(B)                                    |                                 | 6 8 8 8 4                                                      | 2                          | 1     | 2              |                    |                 |      |
|         |                                                                                     |                                                       | :                                       | 回帰(R) ▶ □ □ □                              |                                 |                                                                |                            |       |                |                    |                 |      |
| •       | C1                                                                                  | C2                                                    | С                                       | 分散分析(A)                                    | • <u> </u>                      | <u>C6</u>                                                      | ÷                          | C     | 7              | <b>C</b> 8         | C               | 9    |
|         |                                                                                     |                                                       | · <u>.</u>                              | 実験計画法 (DOE)(                               | (D) · • · · ·                   | 要因計画(£)                                                        |                            | н.    | 要因計            | 画の作成( <u>C</u> ):. | : :             |      |
| 1       |                                                                                     | :                                                     | :                                       | 管理図(C)                                     | •                               | 応答曲面( <u>R</u> )                                               | •                          | 16    | カス 要           | 因計画の作用             | 龙               | D)   |
| 2       |                                                                                     | :                                                     | ÷                                       | 品質ツ-ル(Q)                                   | •                               | 混合(X)                                                          | ₽                          | п     | 最通 27          | (準または完全            | 全実施             |      |
| 3       | :                                                                                   | :                                                     |                                         | 信頼性/生存時間(L                                 | ) <b>)</b>                      | タグチ(I)                                                         | •                          | Щ.    | 変動 要]          | 因計画または             |                 | ()   |
| 4       |                                                                                     | :                                                     | 1                                       | 多変量解析( <u>M</u> )                          | ► <sub>私</sub>                  |                                                                | :                          | ш     | ー Pla<br>要因 たん | ckett-Burm         | an計画            |      |
| 5       |                                                                                     | :                                                     | :                                       | 時系列分析(S)                                   | ► 181                           | 計画を表示(D)                                                       | ÷.                         |       | 空 21           | F成しま9。             | :               |      |
| 5       |                                                                                     | ·<br>:                                                | · · ·                                   | 表①                                         | •                               | 1122303(2)                                                     | :                          |       | 2.10/110       | /// ( <u>v</u> )   | :               |      |
| 8       | <br>:                                                                               | :                                                     | · · · · · · · · · · · · · · · · · · ·   | ノンパラメトリック(N)                               | •                               |                                                                | :                          | - 45- | 予测(P);         |                    | :               |      |
| 9       |                                                                                     |                                                       |                                         | 同等性検定(E)                                   | •                               | :                                                              | :                          | 2     | 要因計画           | 回プロット(E)           | -               |      |
| 10      |                                                                                     | :                                                     | 1                                       | 検出力とサンプルサイ                                 | TIP                             |                                                                | :                          | 6     | 3次元プ           | ロット( <u>B</u> )    | ÷               |      |
| 11      |                                                                                     |                                                       |                                         |                                            |                                 |                                                                |                            | 1     | 等高線            | <u>パロット(N)</u>     |                 |      |
| 12      |                                                                                     |                                                       | 1                                       | :                                          |                                 |                                                                | :                          | 8     | 曲面プロ           | ット( <u>U</u> )     | :               |      |
| 13      |                                                                                     | :                                                     | 1                                       |                                            |                                 |                                                                | :                          | k     | 重ね合构           | せ等高線プロ             | ロット( <u>O</u> ) |      |
| 14      |                                                                                     | :                                                     | 1                                       |                                            |                                 |                                                                | :                          | \$2   | 応答の最           | 這化機能(B             | 3)              |      |
| 24      | 今回は<br><sub>要因計画</sub> の                                                            | <b>因子数</b><br><sup>D作成</sup>                          | を4                                      |                                            |                                 |                                                                |                            |       | ×              |                    |                 |      |
|         | 計画のタ<br><ul> <li>2水準</li> <li>2水準</li> <li>2水準</li> <li>2水準</li> <li>日本準</li> </ul> | イプ<br>響因計画<br>響因計画<br>分割実験<br>ett-Burma<br>完全実施要<br>い | (既定の<br>(ジェネ)<br>(変更が)<br>n計画(B<br>限団計画 | ジェネレータ)(L<br>- タの指定)(&<br>難しい因子)(H)<br>(G) | (2~<br>(2~<br>(2~<br>(2~<br>(2~ | ~15個の因子<br>~15個の因子<br>~ 7個の因子<br>~47個の因子<br>~15個の因子<br>~15個の因子 | 2)<br>2)<br>2)<br>2)<br>2) | VI    |                | ③計                 | 画ク              | ッリック |
|         | 四丁致(1)                                                                              | N).                                                   |                                         |                                            | 小川川川                            | ヨモノム ヨ   凹と茶                                                   | ्रत्त्                     | Y)    |                |                    |                 |      |

計画(D)..

オプション(P).

OK(O)

因子(F

結果(R).

キャンセル

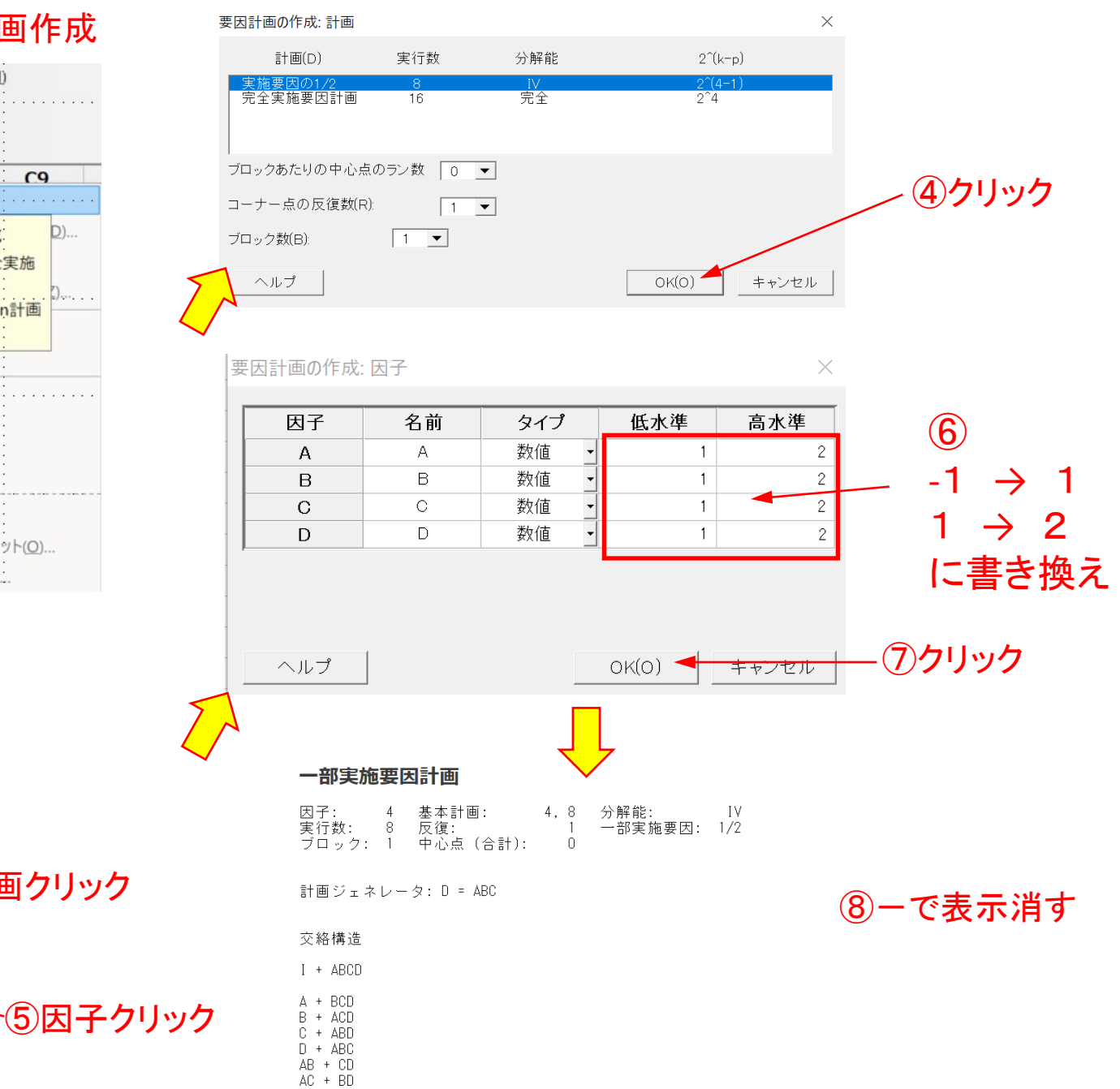

AD + BC

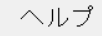

### ⑨以下の計画が表示

**C2** 

実行順序

**C1** 

標準順序

÷

## ①統計→実験計画法→要因計画→要因計画の分析

□ 残差対適合値(R)
 □ 残差対データ順序(D)
 C 一覧表示(F)
 □ 残差対変数(V):

OK(O)

キャンセル

選択

ヘルプ

|           |       |           | _      | דית 🛄 (דית         | IV(E) 編集(E)                                                                 | データ( <u>A</u> ) 計算( <u>C</u> ) | 統計( <u>S</u> ) グラフ( <u>G</u> ) エディタ ( <u>D</u>                                         | <ol> <li>ツール(エ) ウィンドウ</li> </ol> | (W) ヘルプ(H) アシスタ                                  | ·ント( <u>N</u> )           |
|-----------|-------|-----------|--------|--------------------|-----------------------------------------------------------------------------|--------------------------------|----------------------------------------------------------------------------------------|----------------------------------|--------------------------------------------------|---------------------------|
| C6        | C7    | <b>C8</b> |        | <mark>⊯</mark> 8 ⊅ | 8 D D 9 0                                                                   | □ ↑ ↓ A ≤ 00                   | 基本統計( <u>B</u> )                                                                       | 10 8  <b>x</b>  883 <b>x</b>     | 172 a                                            |                           |
| В         | С     | D         |        |                    | ▼ % 4                                                                       | ×+ v ≓                         | 回帰(R) ▶ 分散分析(A) ▶                                                                      | • 11 12                          |                                                  |                           |
| - 1       | - 1   | - 7       |        |                    | 標準順序                                                                        | 実行順序中心                         | 実験計画法 (DOE)( <u>D</u> ) 🕨                                                              | - 要因計画(£) ···                    | ▶ □ 要因計画の作成                                      | t©                        |
| 1         | 1     | 2         | _      | 1                  | 4                                                                           | 1                              | 管理図( <u>C</u> )                                                                        | 応答曲面( <u>R</u> )                 | ・ カスタム実施要因                                       | 3計画の定義( <u>D</u> )        |
| 2         | 2     | 1         | _      | 3                  | 6                                                                           | 3                              | 品質ワール(Q)<br>信頼性/生存時間(L) ▶                                                              | 混合(X)<br>タグチ(T)                  | <ul> <li>□ 最適計画を送か</li> <li>□ 変動性分析の応</li> </ul> | ( <u>S)</u><br>5答を前如理(Z)  |
| 1         | 1     | 1         |        | 4                  | 3                                                                           | 4                              | 多変量解析( <u>M</u> ) ▶                                                                    | 与 計画を修正( <u>M</u> )              | ロ 要因計画の分析                                        | ŕ(A)                      |
| 1         | 2     | 2         |        | 6                  | 2                                                                           | 6                              | 時系列分析( <u>S</u> )                                                                      | 醫計画を表示( <u>D</u> )               | □ 変動性 要因計                                        | 画の分析                      |
| 1         | 2     | 1         | _      | .7                 | 1.                                                                          |                                | 衣(L)<br>ノンパラメトリック(N)                                                                   | 1 1                              |                                                  | 画にモデルを適                   |
| 1         | 2     | 1         |        | 9                  |                                                                             |                                | 同等性検定(E)                                                                               |                                  | □ · · · · · · · · · · · · · · · · · · ·          | .90                       |
| 2         | 1     | 2         | _      | 10                 | :                                                                           |                                | 検出力とサンプルサイズ(P)                                                                         | <u> </u>                         | ■ 等高線プロットの                                       |                           |
| 2         | 1     | 1         |        | 12                 |                                                                             |                                |                                                                                        |                                  | 8 曲面プロット(U)                                      |                           |
| 2         | 2     | 2         | $\sum$ | 13<br>14           |                                                                             | :                              |                                                                                        |                                  | 重ね合わせ等高 な 応答の最適化機                                | 線ブロット( <u>O</u> )<br>能(R) |
|           | 10dat | aを書き      | 込む 🔨   | 120<br>要因計画        | lata)<br>iの分析<br>lata                                                       | 選択→<br>── <sup>∞</sup>         | <b>グラフ</b> る                                                                           | をクリッ                             |                                                  | ۰<br>۲                    |
| <b>C6</b> | C7    | <b>C8</b> | C9     |                    |                                                                             | da                             | ta                                                                                     |                                  |                                                  |                           |
| В         | С     | D         | data   |                    |                                                                             |                                |                                                                                        |                                  |                                                  |                           |
| 1         | 1     | 2         | 3      |                    |                                                                             |                                |                                                                                        |                                  |                                                  |                           |
| 2         | 2     | 1         | 5      |                    |                                                                             |                                |                                                                                        |                                  |                                                  |                           |
|           |       |           |        |                    |                                                                             |                                |                                                                                        |                                  | 1                                                |                           |
| 1         | L     | T         |        |                    |                                                                             | _                              | 项(T)                                                                                   | 共 <u>(</u> 量(C)                  | オプション(N)                                         | ステップワイズ(W)                |
| 1         | 2     | 2         | 4      |                    | 選択                                                                          |                                |                                                                                        | グラフ(G)                           | 結果(U)                                            | 保存(S)                     |
| 1         | 2     | 1         | 8      | -                  | L-7                                                                         |                                |                                                                                        |                                  |                                                  | キャンセル                     |
| 2         | 1     | 2         | 1      |                    |                                                                             |                                |                                                                                        | _                                |                                                  |                           |
| 2         | 1     | 1         | 4      | (13)-              | チェッ                                                                         | ック入れ                           | ITOK                                                                                   |                                  |                                                  |                           |
| 2         | 2     | 2         | 9      | 要                  | 要因計画の分                                                                      | テ析: グラフ                        |                                                                                        |                                  |                                                  | ×                         |
|           |       |           |        |                    | C1 標準<br>C2 実行<br>C3 中心<br>C4 ブロ<br>C5 A<br>C6 B<br>C7 C<br>C8 D<br>C9 data | :順序<br>:順序<br>:点<br>ック         | 効果ブロット<br>✓ バレート図(P)<br>「モデル項のみを表<br>残差ブロットに表示す<br>○ 変換なし(G ○<br>残差ブロット<br>● 個別ブロット(U) | ✓ 正規(N)  示   る残差のタイプ:   標準化(S)   | □ 半正規(A)<br>○ 削除(E)                              | •                         |
|           |       |           |        |                    |                                                                             |                                | □ ヒストグラム(H) □ 正規プロット(M)                                                                | )                                |                                                  |                           |

**C1 C2 C3 C4 C5** Ŧ 標準順序 実行順序 中心点 ブロック Α 

**C5** 

Α

**C4** 

ブロック

**C3** 

中心点

実行結果

#### 分散分析

#### コード化係数

|        |     |         | 調整平     |    |    |      |               |                     | 係数の標       |        |        |        |                                    |
|--------|-----|---------|---------|----|----|------|---------------|---------------------|------------|--------|--------|--------|------------------------------------|
| 要因     | 自由度 | 調整平方和   | 均平方     | F値 | p値 | 頂    | 効果            | 係数                  | 準誤差        | t値     | p値     | VIF    |                                    |
| モデル    | 7   | 59.8750 | 8.5536  | *  | *  | 定釼   | 2 250         | 4.375<br>1.625      | *          | *      | *      | 1 00   |                                    |
| 線形     | 4   | 58.5000 | 14.6250 | *  | ж  | B    | 0.200         | 0.3750              | *          | л<br>Ж | л<br>Ж | 1.00   |                                    |
| A      | 1   | 21.1250 | 21.1250 | *  | *  | Ċ    | 4.250         | 2.125               | *          | *      | *      | 1.00   |                                    |
| В      | 1   | 1.1250  | 1.1250  | *  | ж  | D    | -0.2500       | -0.1250             | *          | *      | ж      | 1.00   |                                    |
| С      | 1   | 36.1250 | 36.1250 | *  | *  | A*B  | 0.2500        | 0.1250              | *          | *      | ж      | 1.00   |                                    |
| D      | 1   | 0.1250  | 0.1250  | *  | ж  | A*C  | 0.7500        | 0.3750              | *          | *      | *      | 1.00   |                                    |
| 2元交互作用 | 3   | 1.3750  | 0.4583  | *  | *  | A*D  | 0.2500        | 0.1250              | *          | *      | ж      | 1.00   |                                    |
| A*B    | 1   | 0.1250  | 0.1250  | *  | *  |      |               |                     |            |        |        |        |                                    |
| A*C    | 1   | 1.1250  | 1.1250  | *  | ж  |      | 18 71 . 22 74 |                     |            |        |        |        |                                    |
| A*D    | 1   | 0.1250  | 0.1250  | *  | ж  | キコー  | - 下化里位        | の回帰式                |            |        |        |        |                                    |
| 誤差     | 0   | *       | ж       |    |    | data | 2 000         | _ 0 5000            | A + 0 0000 |        | 1 2 0  |        | _ 1 000 D ± 0 5000 Å¥D ± 1 500 Å¥C |
| 合計     | 7   | 59.8750 |         |    |    | uala | 2.000         | - U.UUUU ,<br>A kyr | Α Τ Ο.ΟΟΟΟ | JUU D  | ⊤ Z.U  | юю с - | - I.UUU D + U.UUUU A*B + I.UUU A*C |

+ 0.5000 A\*D

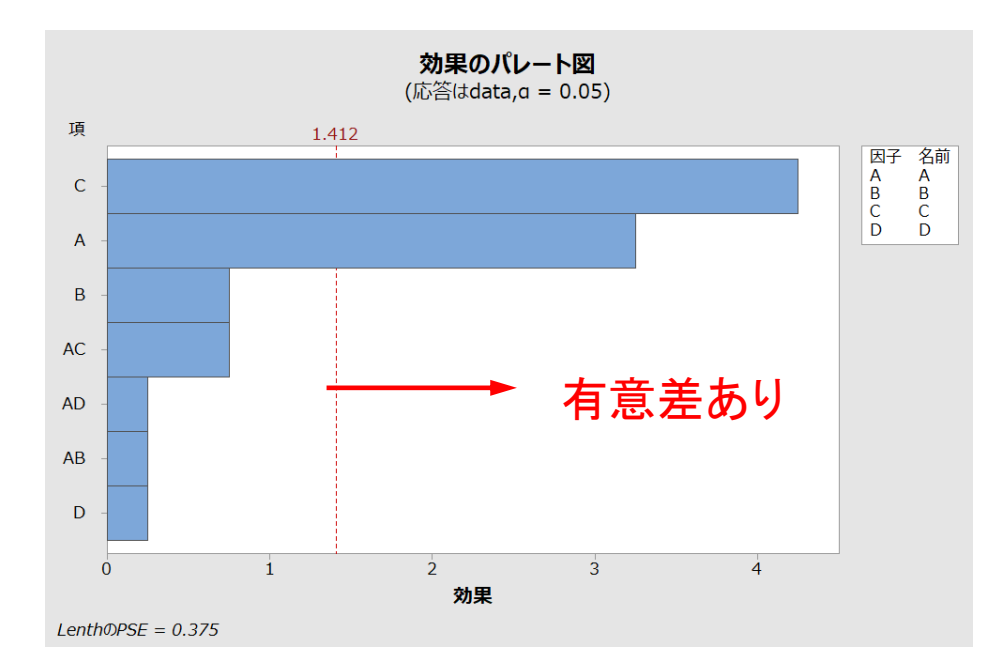

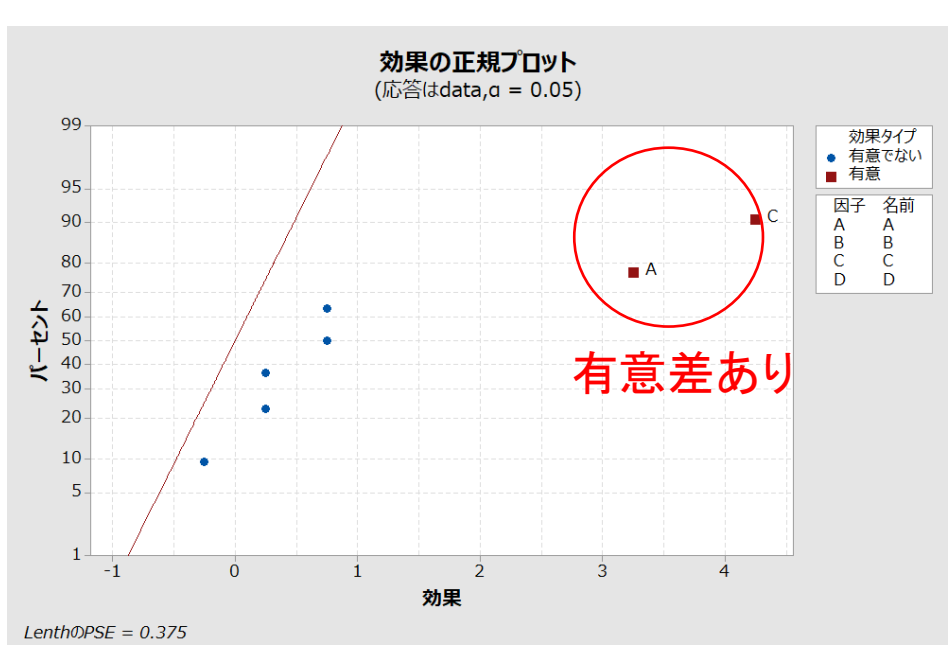

### ①Minitab起動→統計→実験計画法→要因計画→要因計画作成

| · · · · · · · · · · · · · · · · · · ·                                                                                                    | 121+72 .                                                                                        |                                               | 帰( <u>R</u> )                                        |                                                          | 66                                                                               | :                          |             |                     | ÷                     |              |       |                                                                                   |
|----------------------------------------------------------------------------------------------------|-------------------------------------------------------------------------------------------------|-----------------------------------------------|------------------------------------------------------|----------------------------------------------------------|----------------------------------------------------------------------------------|----------------------------|-------------|---------------------|-----------------------|--------------|-------|-----------------------------------------------------------------------------------|
| C1                                                                                                    | C2                                                                                              | C 分                                           | ·散分析(A)                                              | •                                                        | C6                                                                               |                            | C7          | 68                  |                       | 9            |       | ブロックあたりの「                                                                         |
|                                                                                                    |                                                                                                 | ·····                                         | 験計画法 (DOE)                                           | (D) · 🕨                                                  | 要因計画(£)                                                                          | •                          | ¤·要因        | 目計画の作成              | ( <u>C</u> )          |              |       | コーナー点の反復                                                                          |
| ÷                                                                                                    | 1                                                                                               | 管                                             | 理図( <u>C</u> )                                       | •                                                        | 応答曲面( <u>R</u> )                                                                 | ₽                          | も カス        | 要因計画の               | D作成                   | <u>D</u> )   |       | ブロック数(B):                                                                         |
|                                                                                                    | :                                                                                               | 8                                             | 質ツール(Q)                                              |                                                          | 混合(X)                                                                            | ₽                          | 日 最通        | 2水準また(              | 1完全実施                 | i            |       |                                                                                   |
| :<br>                                                                                                    | :                                                                                               |                                               | 頼性/生存時間(L                                            | ). •                                                     | タグチ(工)                                                                           | •                          |             | 要因計画。               | たは                    | D            | 5     | ヘルプ                                                                               |
|                                                                                                    | : :                                                                                             | 3                                             | 変量解析( <u>M</u> )                                     | ► a                                                      | )<br>計画を修正(M).                                                                   | :                          | □ 要因        | Plackett-B<br>を作成しま | urman言†個<br>士         | Ð            |       |                                                                                   |
| :                                                                                                    | :                                                                                               | 時                                             | 系列分析(S)                                              |                                                          | 計画を表示(D).                                                                        | . :                        | 口 変重        | か性の分析(V             | )                     | <u>.</u>     |       | 포미리고소/                                                                            |
| :                                                                                                    | : :                                                                                             | 表                                             | (I)                                                  | •                                                        | 1                                                                                | :                          |             |                     |                       |              |       | 要因計画の1                                                                            |
|                                                                                                    | : : : : : : : : : : : : : : : : : : : :                                                         | 1                                             | ンパラメトリック( <u>N</u> )                                 | •                                                        | :                                                                                | :                          |             | 1(ビ)                | (D)                   |              |       | 因子                                                                                |
|                                                                                                    | : :                                                                                             | 同                                             | 等性検定(E)                                              | •                                                        |                                                                                  | :                          | 一 安区        |                     | (E)                   |              |       |                                                                                   |
|                                                                                                    |                                                                                                 | 検                                             | 出力とサンプルサイ                                            | イズ(P)                                                    |                                                                                  | :                          | □ 3次        | 元ノロット( <u>B</u> ).  |                       |              |       | B                                                                                 |
|                                                                                                    |                                                                                                 |                                               |                                                      |                                                          |                                                                                  |                            | <b>三</b> 守信 | 旅ノリットル              | J                     |              |       | С                                                                                 |
| :                                                                                                    |                                                                                                 | :                                             |                                                      |                                                          | :                                                                                | :                          |             | 174ット(U)            | and the second second |              |       | D                                                                                 |
|                                                                                                    | : :                                                                                             |                                               | : :                                                  |                                                          | :                                                                                | ÷                          | 四里化         | 合わせ寺高               | 家ノロット((               | <u>)</u>     |       |                                                                                   |
| 今回は                                                                                                    | 因子数                                                                                             | を4                                            |                                                      |                                                          | -                                                                                |                            |             |                     |                       |              |       | ∧ II <del>- 1</del>                                                               |
| <mark>今回は</mark><br><sub>要因計画</sub>                                                                                                    | 、因子数<br>iの作成                                                                                    | を4                                            |                                                      | $\checkmark$                                             |                                                                                  |                            | ×           |                     |                       |              | 5     | ヘルブ                                                                               |
| <b>今回は</b><br>要因計画<br>計画の:<br>(© 2水2                                                                                                    | <b>(因子数</b> )<br>iの作成<br><sup>タイプ</sup><br>準要因計画(1)                                             | <b>を4</b><br>既定のジ                             | ェネレータ)(L                                             | (2                                                       | ~15個の因子                                                                          | F)                         | ×           | :                   |                       |              | Z     | ヘルプ                                                                               |
| 今回は<br>要因計画<br>計画の:<br>○ 2水 <sup>2</sup><br>○ 2水 <sup>2</sup>                                                                                                    | <b>、因子数</b><br>iの作成<br>タイプ<br>準要因計画(i<br>準要因計画(i                                                | <b>を4</b><br>既定のジ.<br>ジェネレー                   | ェネレータ)(L<br>-タの指定)(S                                 | (2                                                       | ~15個の因子<br>~15個の因子                                                               | F)<br>F)                   | ×           | :                   |                       |              | Z     | へルプ                                                                               |
| 今回は<br>要因計画の:<br>○ 2水 <sup>2</sup><br>○ 2水 <sup>2</sup><br>○ 2水 <sup>2</sup>                                                                                                    | <b>(因子数</b> )<br>iの作成<br><sup>タイプ</sup><br>準要因計画(1)<br>準要因計画(1)<br>準分割実験(3)                     | <b>を4</b><br>既定のジ<br>ジェネレー<br>変更が難し           | ェネレータ)(L<br>-タの指定)(S<br>Jい因子)(H)                     | (2<br>(2<br>(2<br>(2                                     | ~15個の因子<br>~15個の因子<br>~7個の因子                                                     | F)<br>F)<br>F)             | ×           | :                   |                       |              | Z     | ヘルプ<br>一部                                                                         |
| 今回は<br>要因計画の:<br>● 2水2<br>○ 2水2<br>○ 2水2<br>○ 2水2<br>○ Plac                                                                                                    | <b>(因子数</b> )<br>iの作成<br>タイプ<br>準要因計画(注<br>準要因計画(注<br>準分割実験(図<br>kett-Burman                    | <b>を4</b><br>既定のジ.<br>ジェネレー<br>変更が難l<br>計画(B) | ェネレータ)(L<br>-タの指定)(S<br>しい因子)(H)                     | (2<br>(2<br>(2<br>(2<br>(2                               | ~15個の因子<br>~15個の因子<br>~7個の因子<br>~47個の因子                                          | F)<br>F)<br>F)             | ×           | :                   |                       |              | Z     | ヘルプ<br><b>一部</b><br>因子行<br>ブロ                                                     |
| 今回は<br>要因計画の?<br>● 2水 <sup>2</sup><br>○ 2水 <sup>2</sup><br>○ 2水 <sup>2</sup><br>○ 2水 <sup>2</sup><br>○ Plac<br>○ 一般                                                                                                    | <b>(因子数</b> )<br>適作成<br>タイプ<br>準要因計画()<br>準要因計画()<br>準分割実験()<br>kett-Burman<br>2完全実施要[          | を4<br>既定のジ<br>ジェネルー<br>変更画(B)<br>因計画(G)       | ェネレータ)(L<br>-タの指定)(S<br>しい因子)(H)<br>)                | (2<br>(2<br>(2<br>(2<br>(2<br>(2)<br>(2)                 | ~15個の因子<br>~15個の因子<br>~7個の因子<br>~47個の因子<br>~15個の因子                               | F)<br>F)<br>F)<br>F)       | ×           | 3                   | 計画                    | クリック         | 2     | ヘルプ<br><b>一部</b><br>医実プロ<br>計画                                                    |
| 今回は<br>要因計画の:<br>● 2水2<br>○ 2水2<br>○ 2水2<br>○ 2水2<br>○ Plac<br>○ 一般                                                                                                    | <b>(因子数</b> )<br>iの作成<br>タイプ<br>準要因計画()<br>準分割実験(<br>kett-Burman<br>完全実施要[                      | を4<br>既定のジ<br>ジェネレー<br>変更面(B)<br>因計画(G)       | ェネレータ)(L<br>-タの指定)(S<br>しい因子)(H)<br>)                | (2<br>(2<br>(2<br>(2<br>(2<br>(2                         | ~15個の因子<br>~15個の因子<br>~7個の因子<br>~47個の因子<br>~15個の因子                               | 7)<br>7)<br>7)<br>7)       | ×           | 3                   | 計画                    | クリック         | 2     | ヘルプ<br><b>一部</b><br>因実<br>ブロ<br>計画                                                |
| 今回は<br>要因計画の:<br>● 2水 <sup>2</sup><br>○ 2水 <sup>2</sup><br>○ 2水 <sup>2</sup><br>○ Plac<br>○ 一般<br>因子数(                                                                                                    | <b>(因子数</b> )<br>iの作成<br>タイプ<br>準要因計画(注<br>準要因計画(注<br>準分割実験(図<br>kett-Burman<br>設完全実施要[<br>(N): | を4<br>既定のジ<br>ジェネレー<br>変更が<br>計画(B)<br>因計画(G) | ェネレータ)(L<br>-タの指定)(S<br>しい因子)(H)<br>)<br>▼           | (2<br>(2<br>(2<br>(2<br>(2<br>(2<br>(2                   | ~15個の因子<br>~15個の因子<br>~7個の因子<br>~47個の因子<br>~15個の因子<br>]能な計画を表                    | ₹)<br>₹)<br>₹)<br>₹)       | ×<br>Y)     | :                   | 計画:                   | クリック         | 2     | ヘルプ<br><b>一部</b><br>因実行<br>ブロ<br>計画<br>交絡                                         |
| 今回は<br>要因計画の?<br>○ 2水 <sup>2</sup><br>○ 2水 <sup>2</sup><br>○ 2 <sup>×</sup> | <b>(因子数</b> )<br>前の作成                                                                           | を4<br>既定のジ<br>ジェネレー<br>変更が難(<br>日)<br>因計画(G)  | ェネレータ)(L<br>-タの指定)(S<br>しい因子)(H)<br>)<br>▼           | (2<br>(2<br>(2<br>(2<br>(2<br>1)<br>1)<br>1)<br>1)<br>1) | ~15個の因子<br>~15個の因子<br>~17個の因子<br>~47個の因子<br>~15個の因子<br>J能な計画を表<br>D)             | 子)<br>子)<br>子)<br>子)<br>子) | ×<br>Y)     | 3                   | 計画的                   | クリック         | 2     | ヘルプ<br><b>一部</b><br>医実プロ<br>計画<br>文格<br>I+,                                       |
| 今回は<br>要因計画の:<br>● 2水 <sup>2</sup><br>○ 2水 <sup>2</sup><br>○ 2水 <sup>2</sup><br>○ Plac<br>○ 一般<br>因子数                                                                                                    | <b>(因子数</b> )<br>iの作成<br>タイプ<br>準要因計画()<br>準分割実験(<br>kett-Burman<br>完全実施要[<br>(N):              | を4<br>既定のジ<br>定ネレー<br>変更画(B)<br>因計画(G)        | ェネレータ)(L<br>-タの指定)(S<br>しい因子)(H)<br>)<br>▼<br>↓<br>オ | (2<br>(2<br>(2<br>(2<br>(2<br>1)<br>月一<br>計画(I<br>プション   | ~15個の因子<br>~15個の因子<br>~17個の因子<br>~47個の因子<br>~15個の因子<br>J能な計画を表<br>D) 医<br>_(P) 結 | 子)<br>子)<br>子)<br>子)<br>子) | Y)          | 3                   | 計画:                   | クリック<br>)因子ぐ | ליעול | ヘルブ<br>ー音<br>フ<br>フ<br>一<br>音<br>子行口<br>計<br>座<br>に<br>・<br>・<br>の<br>・<br>の<br>・ |

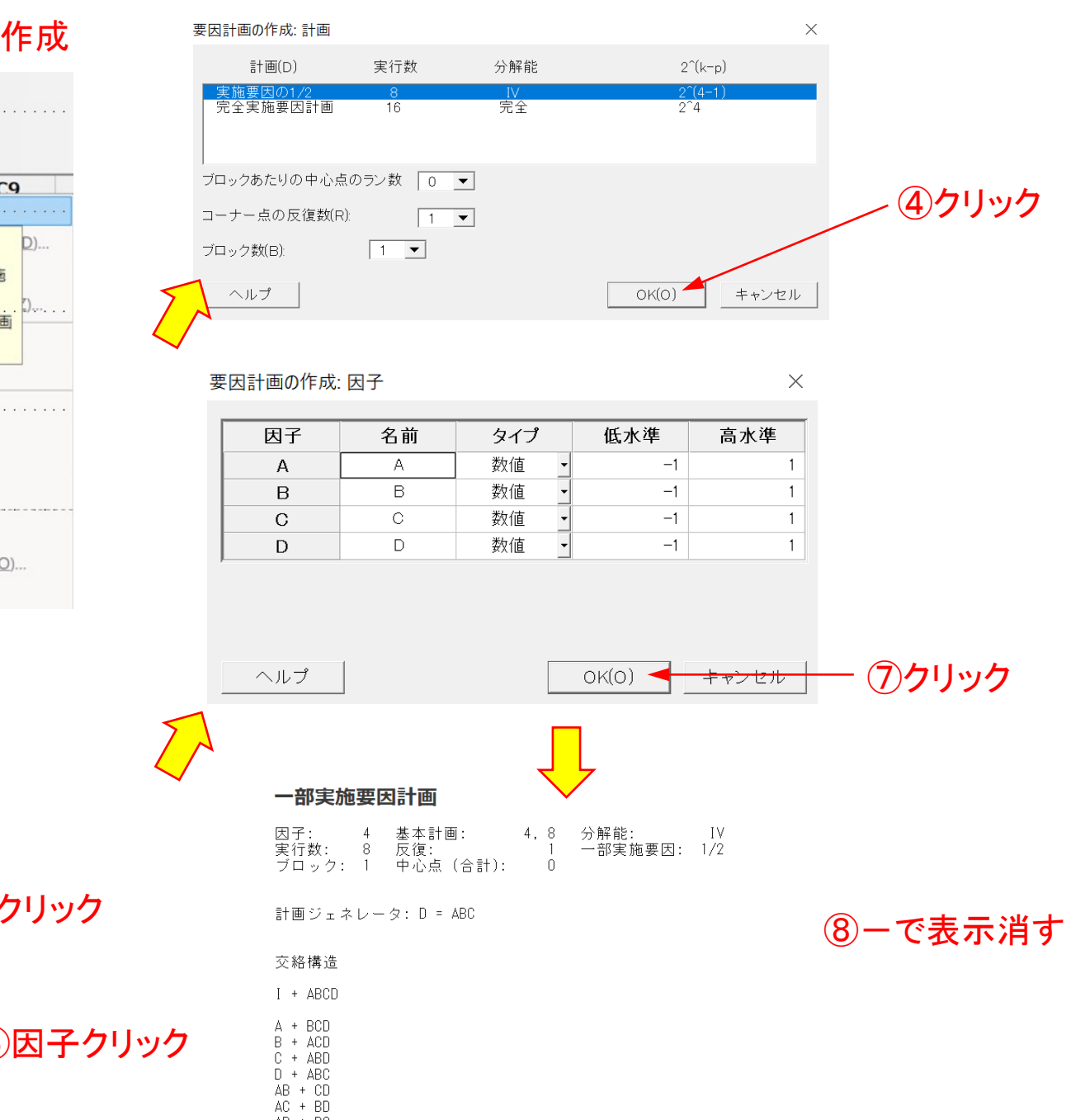

### ⑨以下の計画が表示

| ÷ | C1   | C2   | С3  | C4   | C5 | <b>C6</b> | C7 | <b>C8</b> | <b>C9</b> |  |
|---|------|------|-----|------|----|-----------|----|-----------|-----------|--|
|   | 標準順序 | 実行順序 | 中心点 | ブロック | Α  | В         | С  | D         |           |  |
| 1 | 6    | 1    | 1   | 1    | 1  | -1        | 1  | -1        |           |  |
| 2 | 7    | 2    | 1   | 1    | -1 | 1         | 1  | -1        |           |  |
| 3 | 2    | 3    | 1   | 1    | 1  | -1        | -1 | 1         |           |  |
| 4 | 1    | 4    | 1   | 1    | -1 | -1        | -1 | -1        |           |  |
| 5 | 4    | 5    | 1   | 1    | 1  | 1         | -1 | -1        |           |  |
| 6 | 5    | 6    | 1   | 1    | -1 | -1        | 1  | 1         |           |  |
| 7 | 3    | 7    | 1   | 1    | -1 | 1         | -1 | 1         |           |  |
| 8 | 8    | 8    | 1   | 1    | 1  | 1         | 1  | 1         |           |  |
|   |      |      |     |      |    |           |    |           |           |  |

### ⑪統計→実験計画法→要因計画→要因計画の分析

| 77       | アイル(E) 編集(E      | ) データ( <u>A</u> ) 言 | †算( <u>C</u> ) | 統計(S) グラフ(G) エディタ(D | 2) "- | ル(1) ウィンドウ(W      | ) / | ヽルプ(H) アシスタント(N)                                                                                                |
|----------|------------------|---------------------|----------------|---------------------|-------|-------------------|-----|----------------------------------------------------------------------------------------------------|
| <b>6</b> | \$ <u>\$ 6</u> 5 |                     | 00             | 基本統計( <u>B</u> )    |       | S   8-8-3. €   3  | 15  | 2                                                                                                    |
|          | <b>*</b> 3       | ≥ <i>I</i> + ₹ ≓    | -              | 回帰(ℝ) ▶             |       |                   |     |                                                                                                    |
| +        | C1               | C2                  | C              | 分散分析(A) ▶           |       | C6                | C   | 7 C8 C9                                                                                                    |
|          | 標準順序             | 実行順序                | 中心             | 実験計画法 (DOE)(D) ▶    |       | 要因計画(E)           | чĦ  | ·要因計画の作成(C)・・                                                                                                   |
| 1        | 4                | 1                   |                | 管理図( <u>C</u> ) ▶   | Ja    | └答曲面(R) →         | 16  | カスタム実施要因計画の定義(D)                                                                                                |
| 2        | 8                | 2                   |                | 品質ツ−ル(Q) ►          | 3     | 昆合(凶) ▶           | п   | 最適計画を選択( <u>S</u> )                                                                                             |
| 3        | : 6              | : 3                 | :              | 信頼性/生存時間(」) ▶       | 5     | グチロ ・             | ш   | 変動性分析の応答を前処理(Z)                                                                                                 |
| 4        | : 3              | : 4                 |                | 多変量解析(M) ▶          |       | 山面も修正への           | -   | 東田は赤の八七(小)                                                                                                    |
| 5        | 7                | 5                   | :              | 時系列分析(S) ▶          | -7 8  | 圖を修正(図)           | -   | 安囚計回00万107(A) 「                                                                                                 |
| 6        | 2                | 6                   | 1              | =(D)                | 31  n | †画を表示( <u>D</u> ) | н   | 変動性要因計画の分析                                                                                                    |
| 7        | : <b>1</b> .     |                     | <u>.</u>       | 衣山                  | 1     | 1                 | 45  | 予測(日 要因計画にモデルを適                                                                                                 |
| 8        | : 5              | : 8                 | :              | ノンバラメトリック(N)        | 1     | : 1 :             |     | 要因言 合させます。                                                                                                    |
| 9        |                  |                     | ÷              | 同等性検定( <u>E</u> ) ▶ |       | -                 | 6   | 3次元プロット(B)                                                                                                    |
| 10       |                  | -                   | :              | 検出力とサンプルサイズ(D)      |       |                   |     | 等高線プロット(N)                                                                                                    |
| 11       |                  |                     |                |                     |       |                   | 4   | the control of the second second second second second second second second second second second second second s |
| 12       |                  | -                   | :              |                     |       | : :               | Ĩ   |                                                                                                    |
| 13       |                  |                     | 1              |                     |       | ļ. į.             |     | 重ね合わせ等高線プロット( <u>O</u> )                                                                                        |
| 14       |                  | •                   |                |                     |       | •                 | 150 | 応答の最適化機能(R)                                                                                                    |

①data選択→ グラフをクリック
 □
 □
 □
 □
 □
 □
 □
 □
 □
 □
 □
 □
 □
 □
 □
 □
 □
 □
 □
 □
 □
 □
 □
 □
 □
 □
 □
 □
 □
 □
 □
 □
 □
 □
 □
 □
 □
 □
 □
 □
 □
 □
 □
 □
 □
 □
 □
 □
 □
 □
 □
 □
 □
 □
 □
 □
 □
 □
 □
 □
 □
 □
 □
 □
 □
 □
 □
 □
 □
 □
 □
 □
 □
 □
 □
 □
 □
 □
 □
 □
 □
 □
 □
 □
 □
 □
 □
 □
 □
 □
 □
 □
 □
 □
 □
 □
 □
 □
 □
 □
 □
 □
 □
 □
 □
 □
 □
 □
 □
 □
 □
 □
 □
 □
 □
 □
 □
 □
 □
 □
 □
 □
 □
 □
 □
 □
 □
 □
 □
 □
 □
 □
 □
 □
 □
 □
 □
 □
 □
 □
 □
 □
 □
 □
 □
 □
 □
 □
 □
 □
 □
 □
 □
 □
 □
 □
 □
 □
 □
 □
 □
 □
 □
 □
 □
 □
 □
 □
 □
 □
 □
 □
 □
 □
 □
 □
 □
 □
 □
 □
 □
 □
 □
 □
 □
 □
 □
 □
 □
 □
 □
 □
 □
 □
 □
 □
 □
 □
 □
 □
 □
 □
 □
 □
 □
 □
 □
 □
 □
 □
 □
 □
 □
 □
 □
 □
 □
 □
 □
 □
 □
 □
 □
 □
 □
 □
 □
 □
 □
 □
 □
 □
 □
 □
 □
 □
 □
 □
 □
 □
 □
 □
 □
 □
 □
 □
 □
 □
 □
 □
 □
 □
 □
 □
 □
 □
 □
 □
 □
 □
 □
 □
 □
 □
 □
 □
 □
 □
 □
 □
 □
 □
 □
 □
 □
 □
 □
 □
 □
 □
 □
 □
 □
 □
 □
 □
 □
 □
 □
 □
 □
 □
 □
 □
 □
 □
 □
 □
 □
 □
 □
 □
 □
 □
 □
 □
 □
 □
 □
 □
 □
 □
 □
 □
 □
 □
 □
 □
 □
 □
 □
 □
 □
 □
 □
 □
 □
 □
 □
 □
 □
 □
 □
 □
 □
 □

 $\sum$ 

<sup>10</sup>dataを書き込む

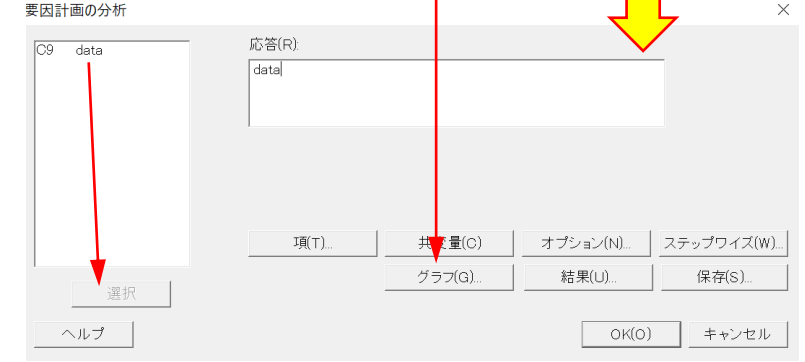

 $\sim$ 

# 13 チェック入れてOK

| 安囚計画の方例. クリノ                            |                                                                                                 | ~     |
|-----------------------------------------|-------------------------------------------------------------------------------------------------|-------|
| C1 標準順序<br>C2 標準順序<br>C3 中心点<br>C4 ブロック | - 効果ブロット<br>▼ パレート図(P) ▼ 正規(N) □ 半正規(<br>モデル項のみを表示                                              | A)    |
| C5 A<br>C6 B<br>C7 C<br>C8 D            | 残差プロットに表示する残差のタイプ<br>● 変換なし(G ○ 標準化(S) ○ 削除(E)                                                  |       |
| C9 data                                 | 残差プロット<br>(回別プロット(U)<br>□ ヒストグラム(H)<br>□ 現規プロット(M)<br>□ 残差対変合値(R)<br>□ 残差対データ順序(D)<br>C 一覧表示(F) |       |
|                                         | □ 残差対変数(∨):                                                                                     |       |
| 選択                                      |                                                                                                 |       |
| ヘルプ                                     | OK(O)                                                                                           | キャンセル |

|              | 7 |  |
|--------------|---|--|
| $\checkmark$ |   |  |

| ÷ | C1   | C2   | C3  | C4   | C5 | <b>C6</b> | C7 | C8 \ | <b>C9</b> |
|---|------|------|-----|------|----|-----------|----|------|-----------|
|   | 標準順序 | 実行順序 | 中心点 | ブロック | Α  | В         | С  | D    | data      |
| 1 | 6    | 1    | 1   | 1    | 1  | -1        | 1  | -1   | 8         |
| 2 | 7    | 2    | 1   | 1    | -1 | 1         | 1  | -1   | 5         |
| 3 | 2    | 3    | 1   | 1    | 1  | -1        | -1 | 1    | 3         |
| 4 | 1    | 4    | 1   | 1    | -1 | -1        | -1 | -1   | 1         |
| 5 | 4    | 5    | 1   | 1    | 1  | 1         | -1 | -1   | 4         |
| 6 | 5    | 6    | 1   | 1    | -1 | -1        | 1  | 1    | 4         |
| 7 | 3    | 7    | 1   | 1    | -1 | 1         | -1 | 1    | 1         |
| 8 | 8    | 8    | 1   | 1    | 1  | 1         | 1  | 1    | 9         |
| ٥ |      |      |     |      |    |           |    |      |           |

実行結果

分散分析

|     |                                                  | 調整平                                                                                                    |                                                                                                    |                                                                                                    | コート                                                                                                    | ヾ化係数                                                                                                    |                                                                                                    |
|-----|--------------------------------------------------|----------------------------------------------------------------------------------------------------|----------------------------------------------------------------------------------------------------|----------------------------------------------------------------------------------------------------|----------------------------------------------------------------------------------------------------|----------------------------------------------------------------------------------------------------|----------------------------------------------------------------------------------------------------|
| 自由度 | 調整平方和                                            | 均平方                                                                                                    | F値                                                                                                    | p値                                                                                                    |                                                                                                    |                                                                                                    |                                                                                                    |
| 7   | 59.8750                                          | 8.5536                                                                                                    | *                                                                                                    | ж                                                                                                    | 項                                                                                                    | 効果                                                                                                    |                                                                                                    |
| 4   | 58.5000                                          | 14.6250                                                                                                    | *                                                                                                    | ж                                                                                                    | 定数                                                                                                    |                                                                                                    |                                                                                                    |
| 1   | 21.1250                                          | 21.1250                                                                                                    | *                                                                                                    | ж                                                                                                    | A                                                                                                    | 3.250                                                                                                    |                                                                                                    |
| 1   | 1.1250                                           | 1.1250                                                                                                    | ж                                                                                                    | ж                                                                                                    | В                                                                                                    | 0.7500                                                                                                    | (                                                                                                    |
| 1   | 36.1250                                          | 36.1250                                                                                                    | ж                                                                                                    | ж                                                                                                    | U<br>D                                                                                                    | 4.250                                                                                                    | -1                                                                                                    |
| 1   | 0.1250                                           | 0.1250                                                                                                    | *                                                                                                    | ж                                                                                                    | ۵×R                                                                                                    | 0.2500                                                                                                    | ו– נ<br>ן                                                                                                    |
| 3   | 1.3750                                           | 0.4583                                                                                                    | *                                                                                                    | ж                                                                                                    | A*C                                                                                                    | 0.7500                                                                                                    | ĺ                                                                                                    |
| 1   | 0.1250                                           | 0.1250                                                                                                    | *                                                                                                    | ж                                                                                                    | A*D                                                                                                    | 0.2500                                                                                                    | ĺ                                                                                                    |
| 1   | 1.1250                                           | 1.1250                                                                                                    | ж                                                                                                    | ж                                                                                                    |                                                                                                    |                                                                                                    |                                                                                                    |
| 1   | 0.1250                                           | 0.1250                                                                                                    | *                                                                                                    | *                                                                                                    |                                                                                                    | 18 /1. 222 /11                                                                                                    |                                                                                                    |
| 0   | ж                                                | *                                                                                                    |                                                                                                    |                                                                                                    | - 手口 -<br>                                                                                                    | - ト1ビ里位                                                                                                    | ω.                                                                                                    |
| 7   | 59.8750                                          |                                                                                                    |                                                                                                    |                                                                                                    | l<br>data                                                                                                    | = 4.375 +                                                                                                    | • 1                                                                                                    |
|     | 自由度<br>7<br>4<br>1<br>1<br>1<br>3<br>1<br>1<br>7 | 自由度 調整平方和<br>7 59.8750<br>4 58.5000<br>1 21.1250<br>1 1.1250<br>1 36.1250<br>1 0.1250<br>3 1.3750<br>1 0.1250<br>1 1.1250<br>1 0.1250<br>1 0.1250<br>1 0.1250<br>7 59.8750 | 自由度調整平方和調整平方759.87508.5536458.500014.6250121.125021.125011.12501.1250136.125036.125010.12500.125031.37500.458310.12501.125011.12501.125031.37500.458310.12500.125011.12501.125010.12500.125010.12500.125010.12500.125010.12500.1250159.8750* | 自由度調整平方和均平方F値759.87508.5536*458.500014.6250*121.125021.1250*11.12501.1250*136.125036.1250*10.12500.1250*31.37500.4583*10.12501.1250*10.12500.1250*10.12501.1250*10.12501.1250*10.12501.1250*10.12501.1250*10.1250**10.1250**10.1250**10.1250**10.1250**10.1250**10.1250**10.1250**10.1250**10.1250**10.1250**10.1250**10.1250**10.1250**10.1250**10.1250**10.1250**10.1250**10.1250**10.1250**10.1250**10.1250**1 <td< td=""><td>自由度       調整平方和       均平方       F値       p値         7       59.8750       8.5536       *       *         4       58.5000       14.6250       *       *         1       21.1250       21.1250       *       *         1       1.1250       1.1250       *       *         1       36.1250       36.1250       *       *         1       0.1250       0.1250       *       *         3       1.3750       0.4583       *       *         1       0.1250       1.1250       *       *         1       0.1250       0.1250       *       *         1       0.1250       0.1250       *       *         1       0.1250       0.1250       *       *         1       0.1250       0.1250       *       *         1       0.1250       0.1250       *       *         1       0.1250       0.1250       *       *         1       0.1250       *       *       *         1       0.1250       *       *       *         1       0.1250       *       *       *</td><td>調整平<br/>自由度<br/>7<math>39.8750</math><br/><math>59.8750</math><br/><math>4</math><math>5536</math><br/><math>8.5536</math><br/><math>*</math><br/><math>*</math><math>3.5536</math><br/><math>21.1250</math><br/><math>*</math><br/><math>*</math><math>3.5536</math><br/><math>21.1250</math><br/><math>*</math><br/><math>*</math><br/><math>*</math><math>36.1250</math><br/><math>1.1250</math><br/><math>1.1250</math><br/><math>*</math><br/><math>*</math><br/><math>*</math><br/><math>1</math><br/><math>1.1250</math><br/><math>1.1250</math><br/><math>1.1250</math><br/><math>*</math><br/><math>*</math><br/><math>*</math><br/><math>1</math><br/><math>1.1250</math><br/><math>1.1250</math><br/><math>*</math><br/><math>*</math><br/><math>*</math><br/><math>*</math><br/><math>1</math><br/><math>1.1250</math><br/><math>1.1250</math><br/><math>*</math><br/><math>*</math><br><math>*</math><br><math>*</math><br/><math>*</math><br/><math>*</math><b< td=""><td>自由度調整平方和均平方F値<math>\neg 6</math>759.87508.5536**項458.500014.6250**定数121.125021.1250**A11.12501.1250**B136.125036.1250**D10.12500.1250**D31.37500.4583*A*C10.12500.1250**10.12500.1250**10.12500.1250**10.12500.1250**10.12500.1250**10.12500.1250**10.12500.1250**10.12500.1250**10.12500.1250**10.12500.1250**10.12500.1250**10.12500.1250**10.12500.1250**10.12500.1250**10.12500.1250**10.12500.1250**10.12501.1250**10.12501.1250**10.12501.1250**10.12501.1250**10.1250<t< td=""></t<></td></b<></br></br></br></br></br></br></br></br></br></br></br></br></br></br></br></br></br></br></br></br></br></br></br></br></br></br></td></td<> | 自由度       調整平方和       均平方       F値       p値         7       59.8750       8.5536       *       *         4       58.5000       14.6250       *       *         1       21.1250       21.1250       *       *         1       1.1250       1.1250       *       *         1       36.1250       36.1250       *       *         1       0.1250       0.1250       *       *         3       1.3750       0.4583       *       *         1       0.1250       1.1250       *       *         1       0.1250       0.1250       *       *         1       0.1250       0.1250       *       *         1       0.1250       0.1250       *       *         1       0.1250       0.1250       *       *         1       0.1250       0.1250       *       *         1       0.1250       0.1250       *       *         1       0.1250       *       *       *         1       0.1250       *       *       *         1       0.1250       *       *       * | 調整平<br>自由度<br>7 $39.8750$<br>$59.8750$<br>$4$ $5536$<br>$8.5536$<br>$*$<br>$*$ $3.5536$<br>$21.1250$<br>$*$<br>$*$ $3.5536$<br>$21.1250$<br>$*$<br>$*$<br>$*$ $36.1250$<br>$1.1250$<br>$1.1250$<br>$*$<br>$*$<br>$*$<br>$1$<br>$1.1250$<br>$1.1250$<br>$1.1250$<br>$*$<br>$*$<br>$*$<br>$1$<br>$1.1250$<br>$1.1250$<br>$*$<br>$*$<br>$*$<br>$*$<br>$1$<br>$1.1250$<br>$1.1250$<br>$*$<br>$*$<br>$*$<br>$*$<br>$*$<br>$*$<br>$*$<br>$*$<br>$*$<br>$*$<br>$*$<br>$*$<br>$*$<br>$*$<br>$*$<br>$*$<br>$*$<br>$*$<br>$*$<br>$*$<br>$*$<br>$*$<br>$*$<br>$*$<br>$*$<br>$*$<br>$*$<br>$*$<br>$*$<br>$*$<br>$*$<br>$*$<br>$*$<br>$*$<br>$*$<br>$*$<br>$*$<br>$*$<br>$*$<br>$*$<br>$*$<br>$*$<br> | 自由度調整平方和均平方F値 $\neg 6$ 759.87508.5536**項458.500014.6250**定数121.125021.1250**A11.12501.1250**B136.125036.1250**D10.12500.1250**D31.37500.4583*A*C10.12500.1250**10.12500.1250**10.12500.1250**10.12500.1250**10.12500.1250**10.12500.1250**10.12500.1250**10.12500.1250**10.12500.1250**10.12500.1250**10.12500.1250**10.12500.1250**10.12500.1250**10.12500.1250**10.12500.1250**10.12500.1250**10.12501.1250**10.12501.1250**10.12501.1250**10.12501.1250**10.1250 <t< td=""></t<> |

回帰式

.625 A + 0.3750 B + 2.125 C - 0.1250 D + 0.1250 A\*B + 0.3750 A\*C + 0.1250 A\*D 4.370 uata

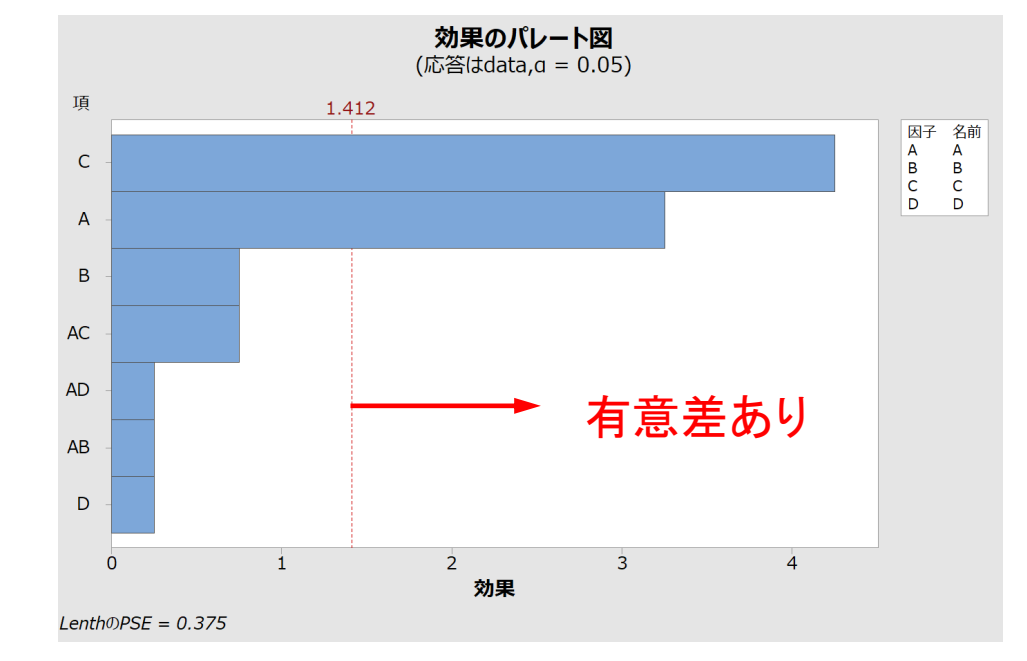

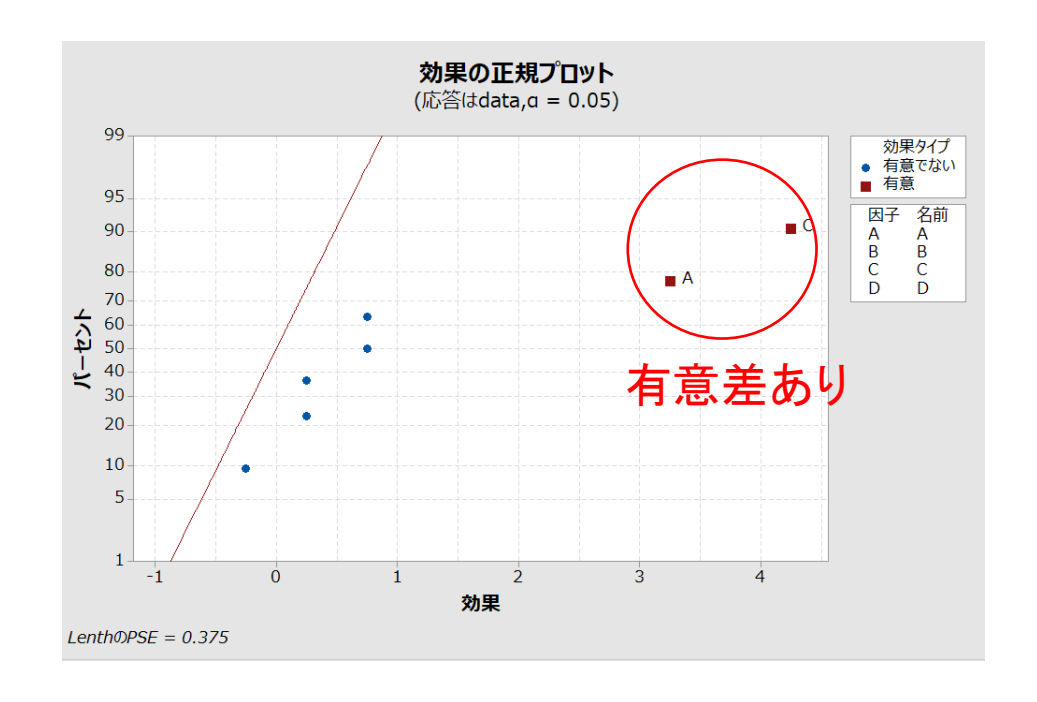